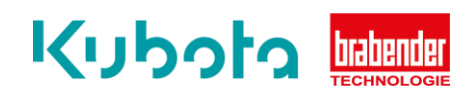

## TECHNICAL INSTRUCTION

## Configuration and storage of IP settings – ISC-CM Plus

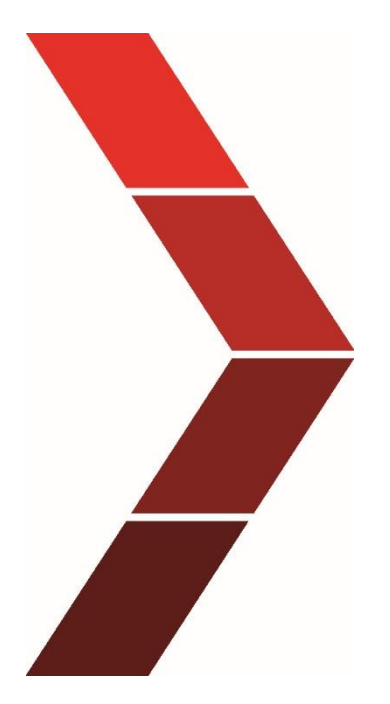

Description

The technical instruction describes the step-by step process to configurate and store the IP settings of the ISC-CM Plus.

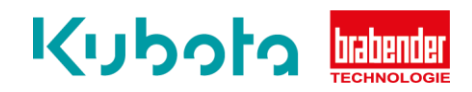

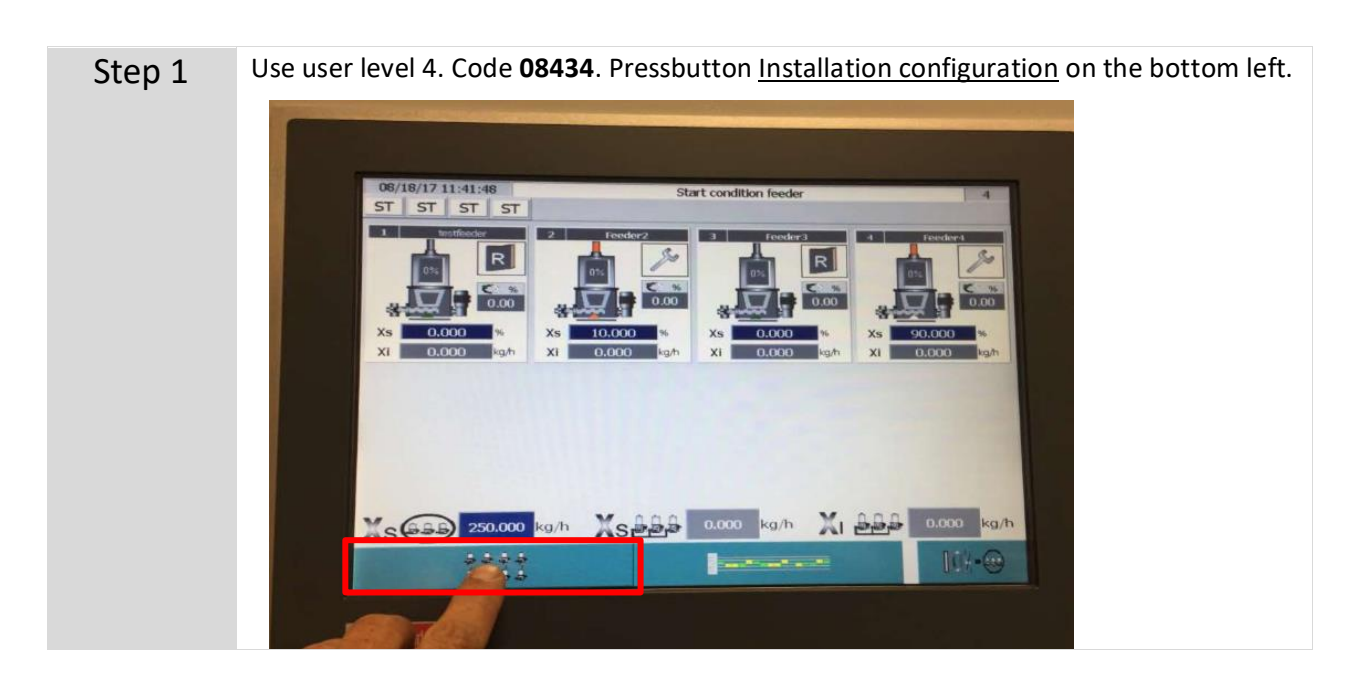

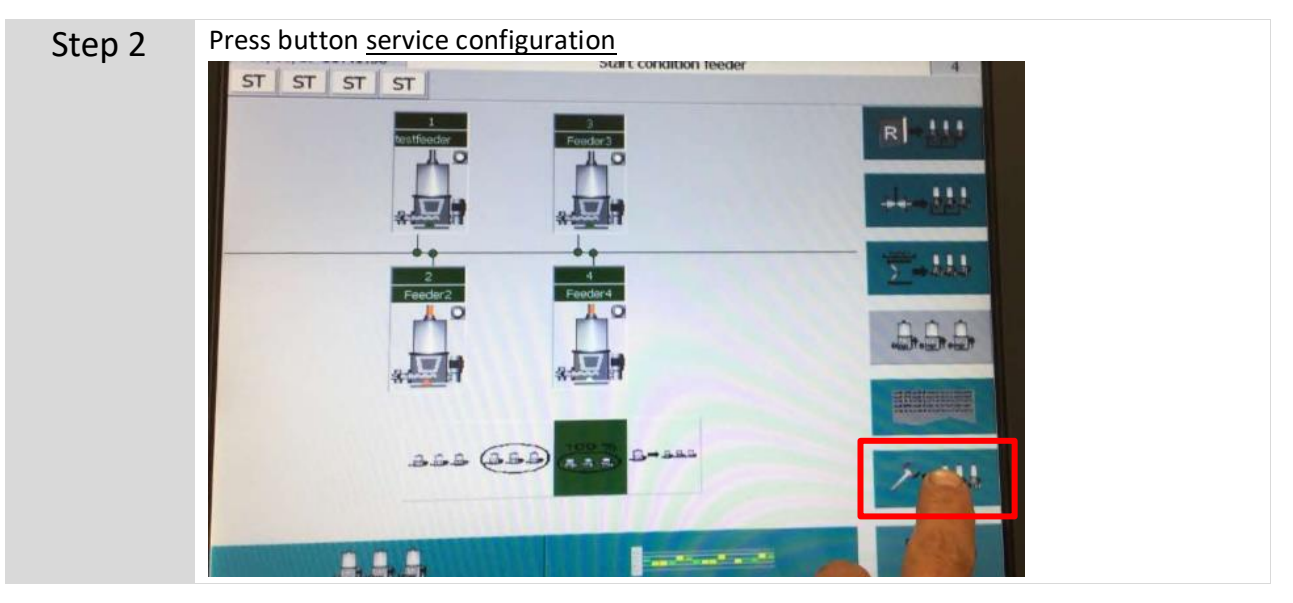

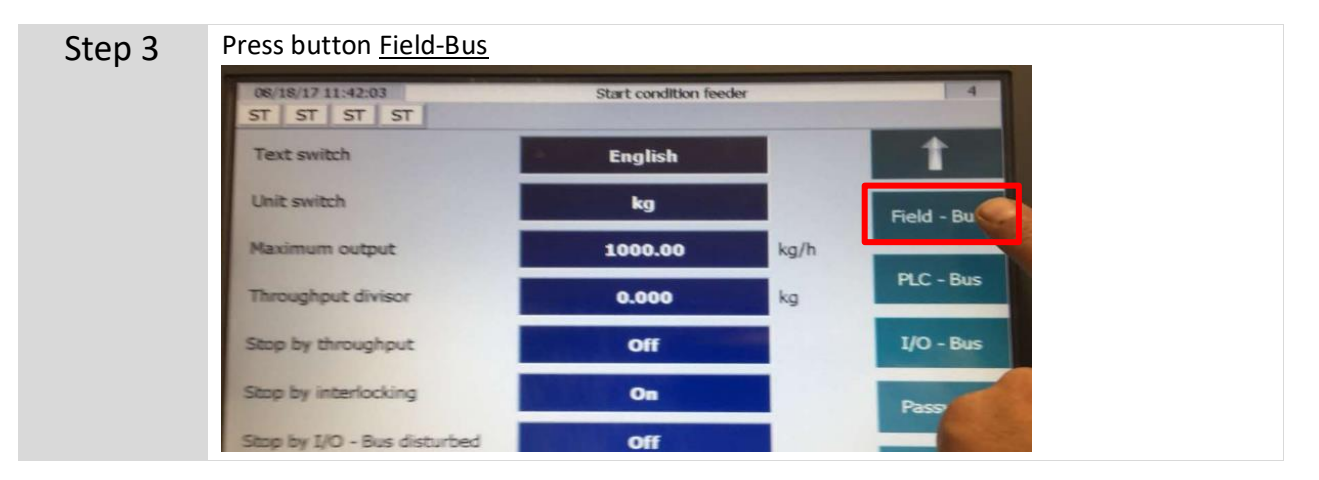

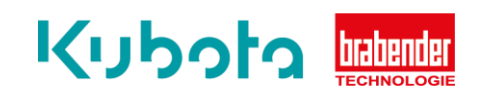

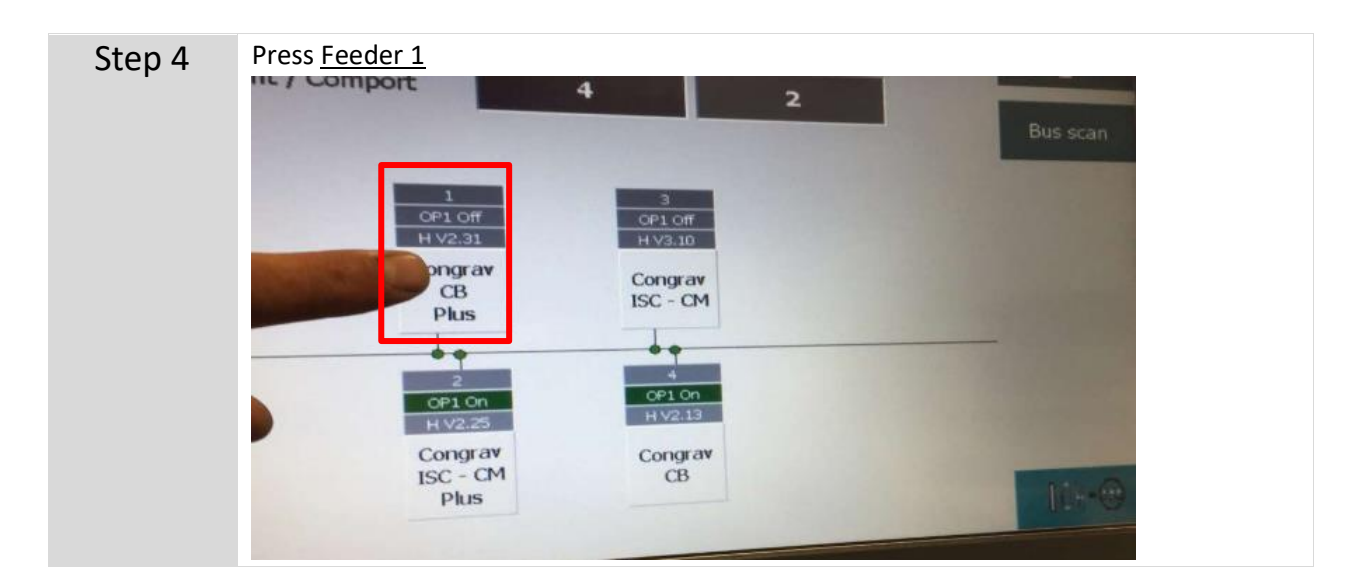

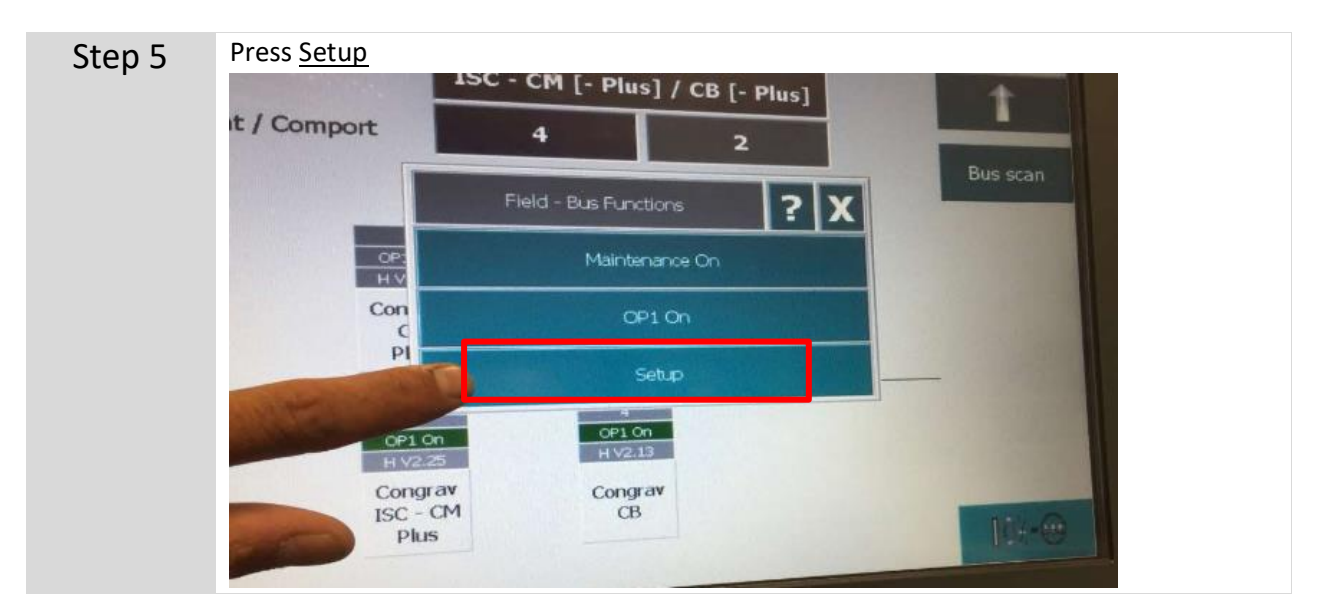

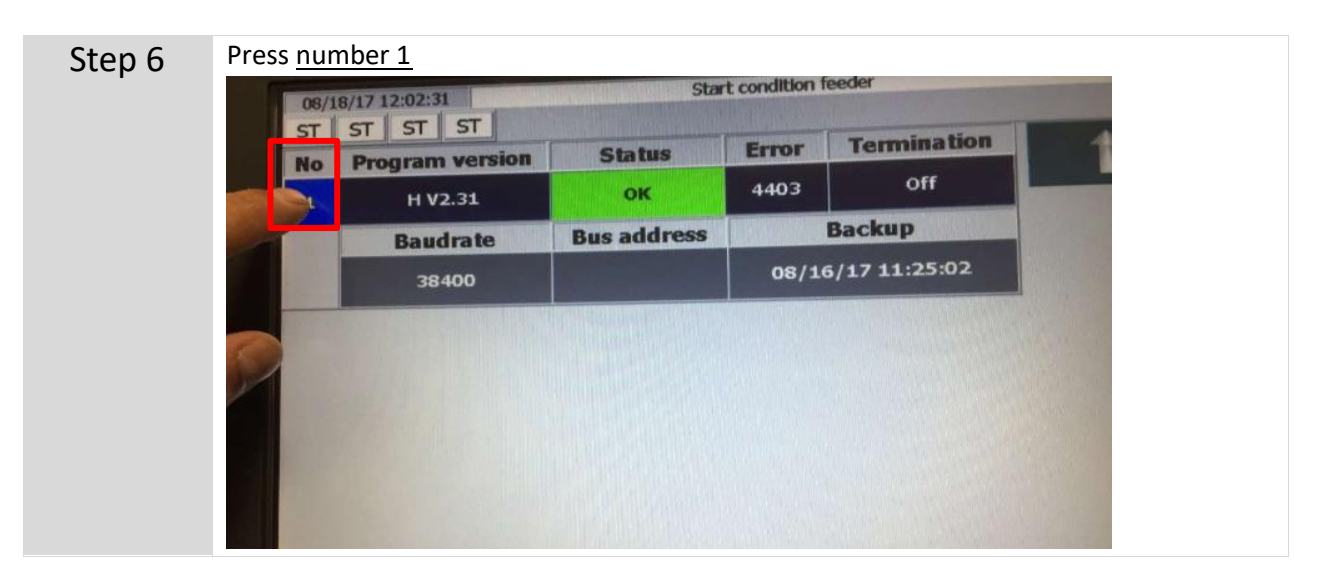

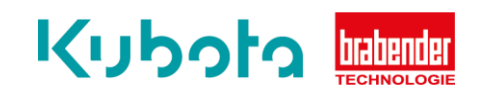

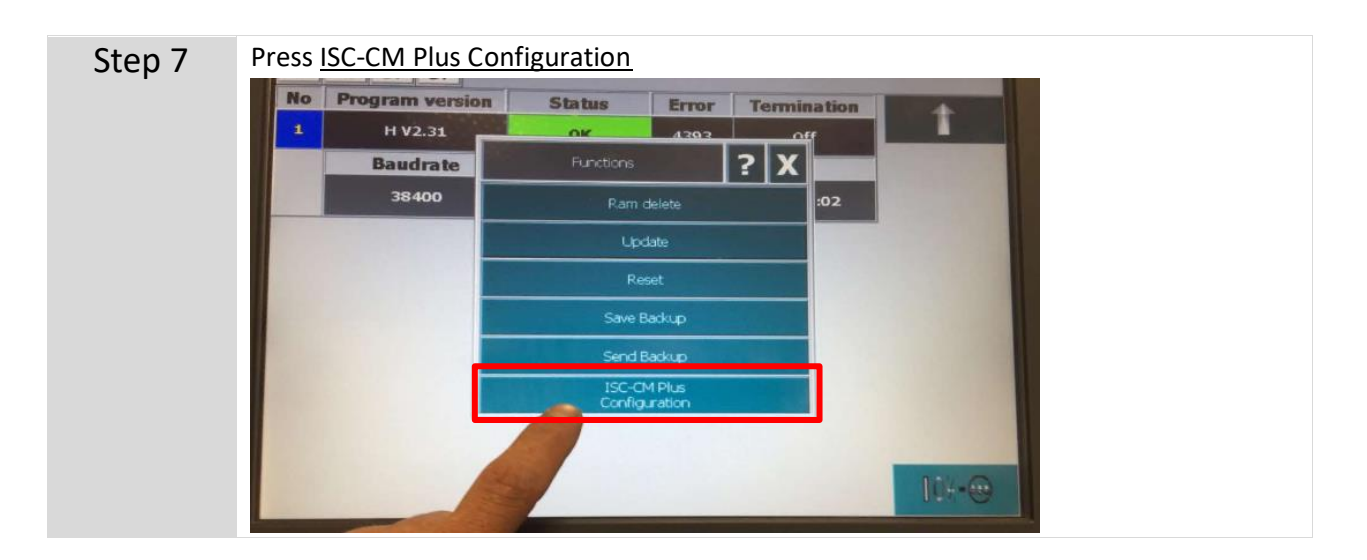

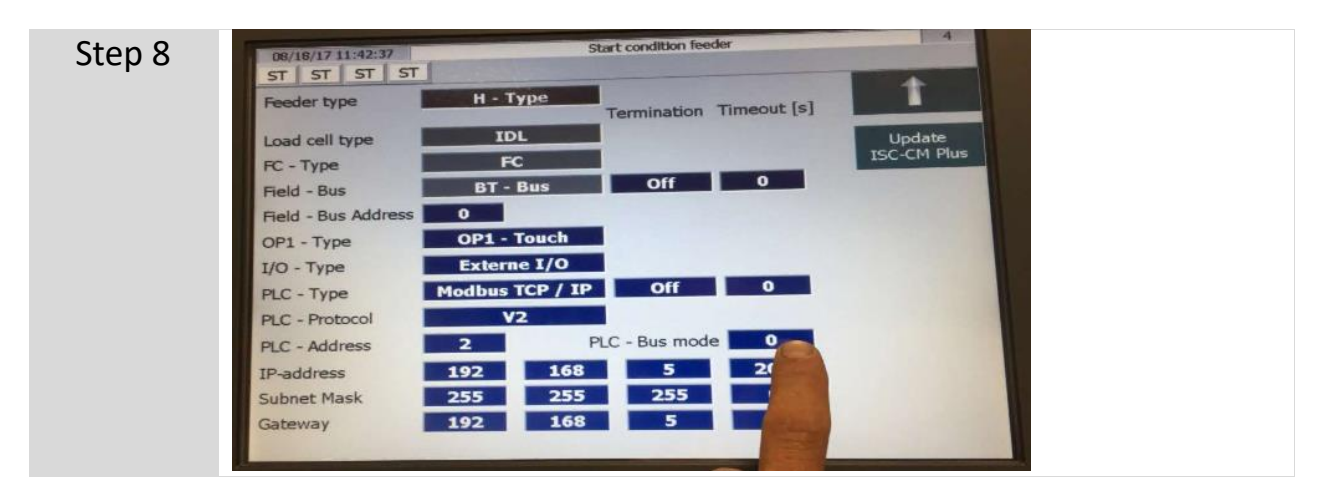

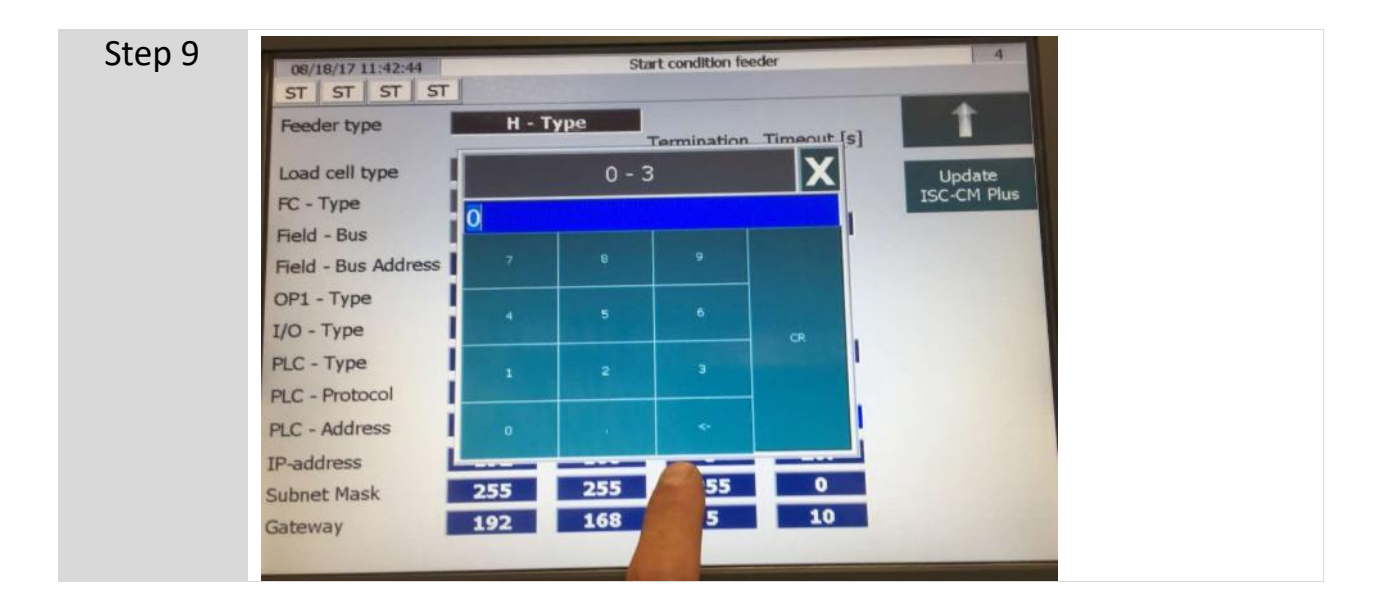

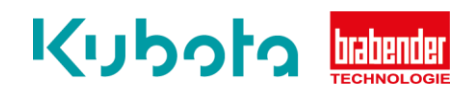

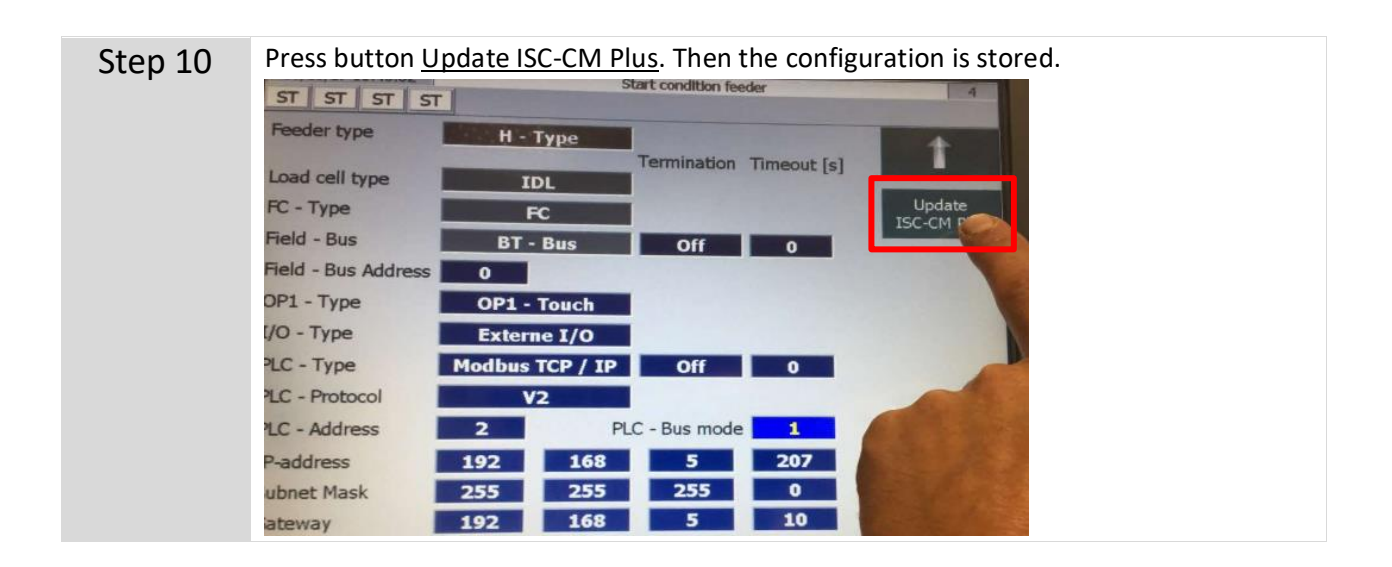